## MEFISOLF.

Empowering Ship Sustainability

010101 0101 01 000 1

## METIZONE

How to allow Metizoft to submit tickets based on uploaded documents and re-use already submitted MDs

www.metizoft.com

## USER MANUAL

## How to allow Metizoft to submit tickets based on uploaded documents and re-use already submitted MDs:

1. Click on "My profile" in the top right corner.

| Material declaration |           |                         |                                                |                  |               | MS mekillez supplier.contact                              |                                                                          |       |                          |     |     |
|----------------------|-----------|-------------------------|------------------------------------------------|------------------|---------------|-----------------------------------------------------------|--------------------------------------------------------------------------|-------|--------------------------|-----|-----|
|                      | Custo     | mer                     | Vessel                                         | Supplier         | PO.no         | Product details                                           |                                                                          | Amoun | Quickstart<br>→ Sign out |     |     |
|                      |           |                         |                                                |                  |               | Product info. GA                                          | ALLEY STORE                                                              |       |                          |     |     |
|                      | > GLOB    | BAL MARINE SUPPLIES SRL | Bantry_irakli.zarandia<br>DueDate: 2022.12.13  | GOLTENS OSLO AS  | BLAO-0098∨21  | Product no<br>Product name [PC<br>Product info. ISP       | CS] SECURITY - METAL DETECTOR<br>PS Equipment                            | 1     | m                        | No  | :   |
|                      | > GLOE    | BAL MARINE SUPPLIES SRL | Balboa_sindre.lia<br>DueDate: 2022.12.21       | GOLTENS OSLO AS  | BTRY-0004\/21 | Product no<br>Product name [L]<br>Product info. Gen       | ARGINA S2 30<br>m.ARGINA S2 - 30                                         | 3952  | piece                    | No  | :   |
|                      | > GLOB    | BAL MARINE SUPPLIES SRL | Bantry_tor.inge.hareide<br>DueDate: 2022.12.21 | GOLTENS OSLO AS  | BAKK-0007\/21 | Product no<br>Product name [PC<br>DI/<br>Product info. GA | CSJ BASKET SPAGHETTI STAINLESS STL,<br>A 140XDEPTH230MM<br>ALLEY STORE   | 2     | piece                    | No  | :   |
| ue in I              | more than | 3 months                |                                                |                  |               |                                                           |                                                                          |       |                          |     |     |
|                      | > GLOB    | BAL MARINE SUPPLIES SRL | Balboa_sindre.lia<br>DueDate: 2022.12.29       | GOLTENS OSLO AS  | BAKK-0217\/20 | Product no<br>Product name [PF<br>Product info. En        | RS] COVER FOR SHOES DISPOSABLE, CANVAS SIZE 30X14.5CM<br>gine Consumable | 60    | piece                    | Yes | :   |
|                      | > GLOB    | BAL MARINE SUPPLIES SRL | Balboa_sindre.lia<br>DueDate: 2022.12.29       | GOLTENS OSLO AS  | BAKK-0007V21  | Product no<br>Product name [PC<br>Product info. GA        | CS] APRON COTTON WHITE BIB TYPE COLOR BLUE<br>ALLEY STORE                | 6     | piece                    | No  | :   |
|                      |           |                         |                                                | Rows per page 20 | • • •         | 1 - 7 of 7                                                |                                                                          |       |                          |     | ••• |

2. Click on "Edit" in the top right corner.

| To do Submit   | Your information                                  |                         |                            |                | ~      |     |   |
|----------------|---------------------------------------------------|-------------------------|----------------------------|----------------|--------|-----|---|
| Cust           | Name and responsibilities                         |                         | Other                      |                | 🖍 Edit |     |   |
|                | Name                                              | Document responsibility | Reuse of MDs               |                |        |     |   |
|                | Supplier Contact-Person-1                         | MD                      | Allows                     |                |        | No  | : |
| - /            | Title                                             | AFD                     | Conditions                 |                |        |     | : |
|                | Roles<br>ContactPerson Admin                      |                         |                            |                |        |     |   |
|                | contact erson, Aumin                              |                         | View terms and conditions. |                |        | No  | : |
|                | Contact information                               | Address                 | View GDPR terms.           |                |        |     |   |
|                | Email                                             | Street                  |                            |                |        |     |   |
|                | @<br>makillar supplier contact person 1@gmail.com | Post code               |                            |                |        | No  | ÷ |
|                | Phone                                             | City<br>Moldo           | Company                    |                |        |     |   |
|                | +47 709 423 314                                   | Country                 | Name and type              | Address        |        |     |   |
| ue in more the | +48 381 876 560                                   | Norway                  | Company name               | Street         |        |     |   |
|                | Other                                             |                         | GOLTENS OSLO AS            | Some street 47 |        | Vee | : |
| - /            | Schedule for digest email                         |                         | Business number            | Post code      |        |     |   |
|                | Llodato dav                                       | Undate frequency        | 2399 890 246               | 1234           |        |     |   |
|                | Monday                                            | Weekly                  | Supplier                   | Molde          |        | No  | : |
|                |                                                   |                         |                            |                |        |     |   |

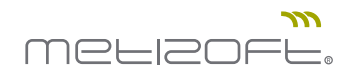

| Cuet           | Edit your information                                                                        |                           |                                                                                                    | X                                                                                | lazardoue |
|----------------|----------------------------------------------------------------------------------------------|---------------------------|----------------------------------------------------------------------------------------------------|----------------------------------------------------------------------------------|-----------|
| GLC            | Name and responsibilities Name "                                                             | Document responsibility * | Schedule for digest email Update day Monday Other I allow Metzoft to sign Material declarations                          | Update frequency<br>Weeky<br>on my behalf by using information I have previously | No        |
|                | ContactPerson,Admin Contact information Email                                                | Address                   | signed and submitted.<br>I allow Metizoft to fill out and sign Material d<br>provided the required documentation by uplo | leclarations on my behalf in Metizone when I have<br>bading it or by email.      | No        |
|                | makillez.supplier.contact.person.1@gmail.com     Phone *-         +47 709 423 314     Other- | Street<br>City *          |                                                                                                    |                                                                                  | No        |
| ie in more tha | Other                                                                                        | Post code<br>Country      | ]                                                                                                    |                                                                                  | Yes       |
|                | Cancel                                                                                       |                           |                                                                                                    | * Required Update contact                                                        | No        |

3. Mark the check box under "Other" on the right column of this window.

4. Click on "Update contact" in the bottom right corner and we're good to go.

| Material deo                                                                                                    | claration                                                                                                    |                                                                                                    |                                                                                                    | A makilez.                                                                                                    | supplier.contac | - ~ |
|----------------------------------------------------------------------------------------------------|----------------------------------------------------------------------------------------------------|----------------------------------------------------------------------------------------------------|----------------------------------------------------------------------------------------------------|----------------------------------------------------------------------------------------------------|-----------------|-----|
| To dio Submit<br>Cut F<br>Cut F<br>C | Edit your information Name and responsibilities Name Suppler Contact Person-1 Utile Roles Contact Information Email @ maillez.suppler.contact person.1@gmail.com Phone +47 709 423 314 Other Other | Country<br>Country<br>Country<br>Country<br>Norway<br>Country<br>Norway<br>Country<br>Norway<br>Country<br>Norway | Schedule for digest email<br>Ubdate day<br>Monday<br>Other<br>I allow Metizoft to sign Material declarations<br>signed and submitted.<br>I allow Metizoft to fill out and sign Material o<br>provided the required documentation by uplo | Lupdate frequency<br>Weekly<br>s on my behalf by using information I have previously<br>declarations on my behalf in Metizone when I have<br>adding it or by email. | No<br>No<br>Yes |     |
| GLC > GLC                                                                                                    | Cancel                                                                                                    |                                                                                                    |                                                                                                    | * Required Update contact                                                                                                    | No              | :   |
|                                                                                                    |                                                                                                    | Rows per page 20 🗸                                                                                                | (C) (C) 1-7 of 7 (C) (C)                                                                                                    |                                                                                                    |                 | ••• |